# DeltaMaster clicks!

## 03/2015

#### Liebe Datenanalysten,

der Brockhaus, einst Inbegriff verlässlicher Wissensquellen, ist passé: Seit 2014 wird er nicht mehr gedruckt. Neue Medien und Internetportale haben ihm den Garaus gemacht, allen voran wohl Wikipedia. Wenn man durch deren Artikel stöbert, vermisst man bisweilen die Fachredaktionen und Experten, die für die gedruckten Lexika verantwortlich zeichneten. Nicht mehr missen hingegen möchte man die Art und Weise, wie man von Artikel zu Artikel springt. Interaktive Querverweise, vulgo: Links verknüpfen die Artikel miteinander und erschließen weiterführende Informationen, um einen Gedanken zu vertiefen. Das erhellt und macht Spaß, vorausgesetzt, man verliert sich nicht im Wissenswust. Dieselbe Bedienweise kann auch der Managementinformation auf die Sprünge helfen: In den Pivottabellen von DeltaMaster lassen sich Verknüpfungen anlegen, mit denen die Anwender zu Detailanalysen gelangen. Dabei können sogar Elemente und Werte aus dem Ausgangsbericht übergeben werden, um sie genauer zu untersuchen. Wo es Verknüpfungen gibt und wohin sie führen, legt der verantwortliche Redakteur vorab fest, damit sich niemand auf den Analysepfaden verläuft. Solche Berichte erhellen und machen Spaß!

Herzliche Grüße Ihr Team von Bissantz & Company

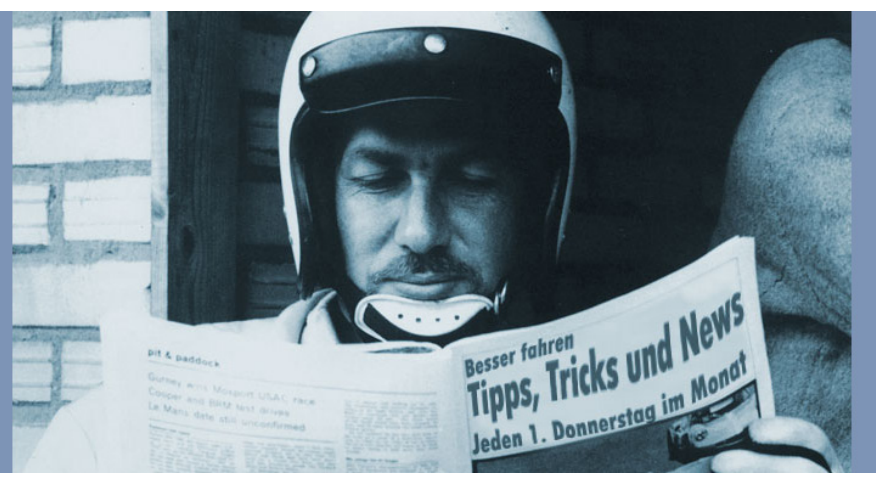

#### 125 Ausgaben DeltaMaster clicks!

In unserem Bestreben, Wissen über gutes Business Intelligence im Allgemeinen und über *Delta-Master* im Besonderen zu vermitteln, ist unser Anwender-Newsletter eine tragende Säule. www.bissantz.de/clicks So unterstützen wir Sie bei der Arbeit mit DeltaMaster

**Online-Hilfe** Direkt in *DeltaMaster*: Menü *Hilfe* oder Taste *F1* 

Support-Hotline support@bissantz.de Tel. +49 911 935536-700

#### Newsletter

DeltaMaster clicks! Jeden Monat. Archiv und Abo: www.bissantz.de/clicks

*DeltaMaster deltas!* Zu jedem neuen Release. Abo auf Anfrage.

#### Blogs

Me, myself and BI – Bissantz denkt nach blog.bissantz.de

Bella berät – die meisten Diagramme sind für die Katz www.bella-beraet.de

Die Newsletter und die Artikel dieser beiden Blogs sind in die Online-Hilfe integriert.

Auf die Würfel, fertig, los – wie wir Ihren Daten Beine machen crew.bissantz.de

Bissantz forscht – Neues aus unseren Laboren forschung.bissantz.de

#### Schulungen

Gut 100 Schulungstage rund um DeltaMaster und Microsoft SQL Server/Analysis Services. www.bissantz.de/Schulungen

#### Veranstaltungen

Erleben Sie *DeltaMaster* live – zum Beispiel auf Kundentreffen, Fachseminaren, Informationstagen, Kongressen oder Messen. www.bissantz.de/Veranstaltungen

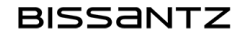

#### DeltaMaster clicks! 03/2015

#### Kniff des Monats Berichte verknüpfen – von der Pivottabelle zu Detailanalysen

Ein guter Bericht beantwortet nicht nur eine Frage, er inspiriert auch zu neuen. Gut, wenn man auch die unmittelbar aus dem Bericht heraus beantworten kann!

Viele *DeltaMaster*-Anwender setzen dazu auf Verknüpfungen. Damit sind Anwender im Modus *Viewer, Pivotizer* und *Analyzer* in der Lage, von einer Tabellenzelle aus zu weiteren vordefinierten Berichten und Analysen zu

springen. Die *Sicht* des Ausgangsberichts bleibt dabei erhalten. Wenn der Anwender also eigene Filtereinstellungen vorgenommen hat, gelten diese auch im Zielbericht. Zusätzlich können Filter und Analysewerte aus dem Ausgangsbericht "mitgenommen" werden, sodass der Zielbericht genau die Perspektive und Kennzahlen wiedergibt, die der Anwender unter die Lupe nehmen möchte. Damit eröffnen sich Analysepfade, die so flexibel sind wie im *Miner*, aber so einfach wie im *Viewer*– doch dazu später mehr.

#### Verknüpfungen anlegen

Definiert werden die Verknüpfungen im Modus *Miner* (Menü Ändern im Fenster *Cockpit*), und zwar in Pivottabellen.

Für jede Pivottabelle können mehrere Verknüpfungen eingerichtet werden. Präsentiert werden sie den Anwendern in derselben Reihenfolge wie im Dialog. Per Drag-and-drop mit den kleinen grauen Feldern in der Vorspalte sortieren Sie sie.

| Obligatorisch für jede Verknüpfung sind die zwei Felder Zieltyp und Ziel. Alle folgenden Felder in der   |
|----------------------------------------------------------------------------------------------------|
| Verknüpfungsdefinition sind optional bzw. so voreingestellt, dass sie ohne weiteres Zutun funktionieren. |

| Co  | ckpit erstellen            |
|-----|----------------------------|
| Co  | ckpit umbenennen           |
| Co  | ckpit entfernen            |
| Co  | ckpit kopieren             |
| Co  | ckpit-Definition           |
| Ac  | isen transponieren         |
| Piv | otnavigation konfigurieren |
| Ve  | knüpfungen definieren      |
| Co  | ckpit-Abhängigkeiten 🖤     |
| Co  | ckpits organisieren        |

▼ Ändern |▼ Ansicht |▼ Speichern |▼ Ic

|          |            | Sep 2014      |                                                           |
|----------|------------|---------------|-----------------------------------------------------------|
|          | aktuell    |               | ΔPlan                                                     |
|          | nicht kum. | kum.          | nicht kum. kum.                                           |
| Umsatz   | 16.661.602 | 133.599.323 = | 216.360 = -3.075.809 =                                    |
| Rabatt   | 1.650.052  | 10.455.816    | 203.57 nach Produkten aufschlüsseln                       |
| Skonto   | 713.440    | 5.197.487     | -42.13 nach Kunden aufschlüsseln (h)                      |
| Lohn     | 2.286.967  | 20.601.510    | 1.27 Treiber analysieren (PowerSearch)                    |
| Material | 4.757.548  | 37.611.438    | 652.63 Konzentration analysieren (ABC-Analyse)            |
| DB       | 7.253.595  | 59.733.072    | -598.97 geografische Verteilung analysieren (Geo-Analyse) |

|    |                             |                                        | Verknüpfungen                             |            | - U ×                              |
|----|-----------------------------|----------------------------------------|-------------------------------------------|------------|------------------------------------|
| Zi | el (Cockpit, Analysevorlage | e, Bericht, Ordner, Datei/URL):        |                                           |            |                                    |
|    | Zieltyp                     | Ziel                                   | Anzeigeart                                | Anzeigeort | Text                               |
|    | Cockpit/Analysevorlage      | Rangfolge: Produkte, obere/untere      | als Pfeil bzw. Menüeintrag                | in Zelle   | nach Produkten aufschlüsseln       |
|    | Cockpit/Analysevorlage      | Rangfolge: Kunden, obere/untere        | als Pfeil bzw. Menüeintrag                | in Zelle   | nach Kunden aufschlüsseln          |
|    | Cockpit/Analysevorlage      | PowerSearch: bis Ebene 3, obere/untere | als Pfeil bzw. Menüeintrag mit Trennlinie | in Zelle   | Treiber analysieren (PowerSearch)  |
|    | Cockpit/Analysevorlage      | ABC-Analyse: Kunden                    | als Pfeil bzw. Menüeintrag                | in Zelle   | Konzentration analysieren (ABC-Ana |
|    | Cockpit/Analysevorlage      | Geo-Analyse: Ebene PLZ                 | als Pfeil bzw. Menüeintrag                | in Zelle   | geografischeVerteilung analysieren |
| *  |                             |                                        |                                           |            |                                    |
|    |                             |                                        |                                           |            |                                    |
| <  |                             |                                        |                                           |            | >                                  |
|    | Verknüpfung gilt nur für fo | lgende Objekte:                        |                                           |            |                                    |
|    | Typ Objekt                  |                                        |                                           |            |                                    |
| *  |                             |                                        |                                           |            |                                    |
|    |                             |                                        |                                           |            |                                    |

Der Zieltyp gibt an, auf welche Art von Objekten die Verknüpfung gerichtet ist.

 Der wichtigste Zieltyp ist Cockpit/Analysevorlage – das sind die Pivottabellen, Flexreports, Kombinationscockpits und Parametersätze von Analyseverfahren, die im Modus Miner erstellt und gespeichert wurden. Beim Aufrufen einer Verknünfung dieses Typs erstellt DeltaMaster dynamisch einen neuen Bericht a

Verknüpfung dieses Typs erstellt *DeltaMaster* dynamisch einen neuen Bericht auf der Basis des ausgewählten Cockpits bzw. der ausgewählten Analysevorlage.

- Ist das Ziel vom Typ Bericht oder erster Bericht im Ordner, so öffnet DeltaMaster einen bestehenden Bericht und markiert diesen in der Berichtsmappe.
- Ist das Ziel vom Typ Ordner, so zeigt DeltaMaster dessen Titelseite an, wie in den Ordnereigenschaften konfiguriert, und markiert den Ordner in der Berichtsmappe.
- Externe Verknüpfungen verweisen auf Dateien oder Ordner im Dateisystem oder auf Dokumente, die ein Webserver bereitstellt. Sie werden mit dem in DeltaMaster integrierten oder einem externen Webbrowser geöffnet, je nach Einstellung in den Optionen (Menü Extras) auf der Registerkarte Allgemein.

Vom Zieltyp hängt ab, wie das konkrete Ziel der Verknüpfung ausgewählt wird.

- Der Dialog zum Auswählen von Cockpits/Analysevorlagen wird Berichtsredakteuren vom Analyseverfahren Small Multiples und vom Kombinationscockpit her bekannt vorkommen. Die Auswahl ist alphabetisch sortiert. Die Analysevorlagen sind nach den Analyseverfahren gruppiert, zu denen sie gehören.
- Auch die Auswahllisten für *Berichte* und *Ordner* sind alphabetisch sortiert.
- Für externe Verknüpfungen geben Sie einen URL ein (Taste F2), zum Beispiel "http://www.bissantz.de/" (ohne die Anführungszeichen), oder wählen mit dem bekannten Auswahldialog eine Datei aus. Auch UNC-Pfade sind möglich.

Sobald Sie Zieltyp und Ziel ausgewählt haben, ist die Verknüpfung funktionsfähig.

## Darstellung von Verknüpfungen in der Pivottabelle

Dass in einer Pivottabelle Verknüpfungen definiert sind, zeigt *DeltaMaster* (ab Version 5.6.3) im Modus *Viewer, Pivotizer* und *Analyzer* durch kleine Symbole an, direkt im Bericht. Im Modus *Miner* lässt sich einstellen, welche Visualisierung zu verwenden ist (*Anzeigeart*) und wo die Symbole platziert werden sollen (*Anzeigeort*), nämlich *in* einer (Daten-)*Zelle* oder *im Zeilenkopf*.

| Anzeigeart                                |    |
|-------------------------------------------|----|
| als Pfeil bzw. Menüeintrag                | •  |
| als Pfeil bzw. Menüeintrag                |    |
| als Pfeil bzw. Menüeintrag mit Trennlinie | ΛŢ |
| als Symbol                                |    |

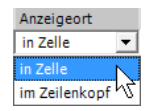

| Cockpit/Analysevorlagen-Auswahl × |
|-----------------------------------|
| 🔿 Cockpit                         |
| Jahresausblick    Auswählen       |
| ⊙ Analysevorlage                  |
| ABC-Analyse 👻                     |
| ABC-Analyse: Kunden 🔹             |
| OK Abbrechen                      |

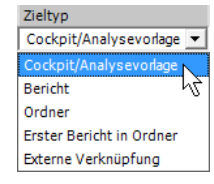

## Delta**Master**

- Ein grauer, diagonaler Pfeil wird angezeigt, wenn eine Datenzelle oder ein Zeilenkopf mit genau einer Verknüpfung versehen ist. Durch Anklicken des Pfeils folgen Sie dieser Verknüpfung.
- Ein Menüsymbol mit drei Querstrichen, wie man es etwa von Smartphones kennt, wird angezeigt, wenn eine Datenzelle oder ein Zeilenkopf mit mehreren Verknüpfungen versehen ist. Das Menü öffnet sich, sobald Sie mit dem Mauszeiger darauf zeigen. Durch Anklicken eines Eintrags folgen Sie der entsprechenden Verknüpfung.
- Anstelle des Pfeils kann ein Funktionssymbol ("f") angezeigt werden. Es erinnert an das Symbol für mathematische Funktionen, mit denen Abhängigkeiten von Variablen beschrieben werden ("f(x) = …"). Mit diesem Symbol mag man einer Verknüpfung eine besondere Bedeutung verleihen, etwa, wenn sie

nicht kum kum 133.599.323 " Umsatz 10.455.816 Rabatt 1.650.052 713.440 " 5.197.487 Skonto dound 2.286.967 Lohn 20.601.510 Material 4.757.548 37.611.438 miandut DB 7.253.595 59.733.072

|          | nich     | t kum.     | kum.          |
|----------|----------|------------|---------------|
| Umsatz   | IIImulul | 16.661.602 | 133.599.323 = |
| Rabatt   | Hhumull  | 1.650.052  | 10.455.816    |
| Skonto   | himmi    | 713.440    | 5.197.487     |
| Lohn     |          | 2.286.967  | 20.601.510    |
| Material | mpunun   | 4.757.548  | 37.611.438    |
| DB       | ddaddad  | 7.253.595  | 59.733.072    |

|          |   | mem       | . Nullis   | Nulli.      |
|----------|---|-----------|------------|-------------|
| Umsatz   | f |           | 16.661.602 | 133.599.323 |
| Rabatt   | f | Illumiili | 1.650.052  | 10.455.816  |
| Skonto   | f |           | 713.440    | 5.197.487   |
| Lohn     | f |           | 2.286.967  | 20.601.510  |
| Material | f | mhandut   | 4.757.548  | 37.611.438  |
| DB       | f | dihdidd   | 7.253.595  | 59.733.072  |

nicht kum

auf einen funktionalen Bericht verweist, in dem der betreffende Wert als Eingangsvariable für weitere Berechnungen verwendet wird. Wie der Pfeil steht das Funktionssymbol für genau eine Verknüpfung; um ihr zu folgen, klicken Sie das Symbol an.

Ob ein Pfeil oder ein Menüsymbol angezeigt wird, entscheidet *DeltaMaster* automatisch: Ist eine Datenzelle bzw. ein Zeilenkopf mit genau einer Verknüpfung belegt, so stellt *DeltaMaster* diese als Pfeil dar; sind es mehrere, fasst *DeltaMaster* sie in einem Menü zusammen und gibt das Menüsymbol aus.

Falls Sie einer Verknüpfung einen Text mitgeben, verwendet *DeltaMaster* diesen bei Pfeilen und Funktionssymbolen als Tooltip und in Menüs als Beschriftung. Ist kein Text angegeben, zeigt *DeltaMaster* keinen Tooltip an und in Menüs erscheinen die Namen aus dem Feld Ziel. Der Text ist für Endanwender gedacht und hat großen Einfluss darauf, ob die Anwendung als benutzerfreundlich empfunden wird. Manche Berichtsredakteure tragen hier sogar ausformulierte Fragen ein – je deutlicher, desto besser! Bei Verknüpfungen mit dem Zieltyp Cockpit/Analysevorlage wird der Text auch als Überschrift im Fenster Bericht angezeigt.

Weitere Hinweise zur Anzeige im Bericht finden Sie in den DeltaMaster deltas! 5.6.3, Punkt (5).

## Bedingungen für Verknüpfungen

Manchmal sind Verknüpfungen nur dann relevant, wenn zusätzliche *Bedingungen* erfüllt sind. Beispielsweise möchte man eine Kundenliste nur dann anbieten, wenn in einem Land oder einer Produktgruppe überhaupt ein Umsatz verbucht wurde.

Solche Kriterien hinterlegen Sie als MDX-Ausdruck, zum Beispiel "[Measures].[Umsatz] > 0". Die Bedingungen werden für jede Zelle unter Berücksichtigung der jeweiligen Zeilen- und Spaltenelemente ausgewertet. Wo das nicht erwünscht ist, kann man durch Tupelausdrücke etwa die Wertart oder den Periodenbezug fixieren. Im unteren Teil des Definitionsdialogs lässt sich festlegen, dass die Verknüpfung nur für bestimmte Objekte (Analysewerte) angeboten werden soll. Die Liste bezieht sich auf die im oberen Teil des Dialogs ausgewählte Verknüpfung. Ist die Option aktiv, wird die Verknüpfung im Modus *Viewer*, *Pivotizer* und *Analyzer* nur dann angeboten, wenn in einer Datenzelle bzw. einem Zeilenkopf einer der aufgeführten Analysewerte steht.

|                                                             | Verknüpfungen           |              |                               |        |         |                              |                                   |
|-------------------------------------------------------------|-------------------------|--------------|-------------------------------|--------|---------|------------------------------|-----------------------------------|
| Ziel (Cockpit, Analysevorlage, Bericht, Ordner, Datei/URL): |                         |              |                               |        |         |                              |                                   |
|                                                             |                         | Anzeigeor    | t Te                          | xt     |         | Bedingung                    |                                   |
|                                                             | rag                     | in Zelle     |                               |        |         | ([Measures].[Umsatz], [Werta | rt].[Wertart].[Wertart].&[I]) > 0 |
| *                                                           |                         |              |                               |        |         |                              |                                   |
|                                                             |                         |              |                               |        |         |                              |                                   |
|                                                             |                         |              |                               |        |         |                              |                                   |
|                                                             |                         |              |                               |        |         |                              |                                   |
|                                                             |                         |              |                               |        |         |                              |                                   |
|                                                             |                         |              |                               |        |         |                              |                                   |
| <                                                           |                         |              |                               |        |         |                              |                                   |
| <                                                           | Verknü                  | pfung gilt r | ur für fo                     | lgende | Objekte | :                            |                                   |
| <<br>2                                                      | Verknü<br>Typ           | pfung gilt r | ur für fo<br>)bjekt           | lgende | Objekte | :                            |                                   |
| <<br>2                                                      | Verknü<br>Typ<br>Analys | pfung gilt r | ur für fo<br>Ibjekt<br>Imsatz | lgende | Objekte | :                            |                                   |

Zeilenelemente filtern Spaltenelemente filtern Analysewert übertrager

Bei der im vorigen Abschnitt beschriebenen Unterscheidung, wie viele Verknüpfungen für eine Datenzelle oder einen Zeilenkopf gelten (eine oder mehrere), werden alle diese Kriterien dynamisch ausgewertet. Je nach Datenlage können sich also im selben Bericht mal mehr, mal weniger Verknüpfungen ergeben.

#### Verknüpfungen und Filter

Besonders interessant für die interaktive Datenanalyse ist, dass Verknüpfungen Eigenschaften der aktuellen Berichtsan-

sicht auf den Zielbericht übertragen können. Das betrifft zum einen die ausgewählten Elemente im Fenster *Sicht*, zum anderen die Elemente auf den Zeilen und Spalten der Pivottabelle.

- Wechselt man in der Berichtsmappe zu einem anderen Bericht, so zeigt DeltaMaster den "neuen" Bericht immer mit der Sicht, mit der dieser gespeichert wurde. Folgt man hingegen einer Verknüpfung, so ändert sich die Sicht nicht. Wenn ein Anwender also beispielsweise in einem Übersichtsbericht individuelle Filter für Länder, Produktgruppen und Vertriebskanäle eingestellt hat, wirken diese auch auf die Detailberichte, die über Verknüpfungen zu erreichen sind. Dieses Verhalten kennen Miner-Anwender von Cockpits – mit Verknüpfungen wird es auch für Viewer-Anwender möglich.
- Zusätzlich kann DeltaMaster den Zielbericht anhand der Zeilenelemente und/oder der Spaltenelemente filtern. Wenn der Anwender eine Verknüpfung aufruft, erkennt DeltaMaster, welche Dimensionselemente für diese Zelle gelten – bildlich gesprochen: wie die Zeile und die Spalte der betreffenden Tabellenzelle beschriftet sind. DeltaMaster öffnet dann den verknüpften Bericht und wählt genau diese Elemente in der Sicht aus. Dadurch wird der Wert der Zelle genau so an den Zielbericht übergeben, wie er im Ausgangsbericht dargestellt wurde. Die Filterung des Zielberichts kann getrennt nach Zeilen- und Spaltenelementen aktiviert werden. Bei Verknüpfungen, die im Zeilenkopf angezeigt werden, lassen sich nur die Zeilenelemente filtern; die Option für Spaltenelemente ist deaktiviert. Ist keine der beiden Optionen aktiviert, wirkt die Verknüpfung wie ein Berichtswechsel mit konstanter Sicht.
- Analog zu den Dimensionselementen kann auch der Analysewert übertragen werden. Wenn man beispielsweise eine Verknüpfung zu einer Analysevorlage aus der Rangfolge definiert hat, in der die Kunden nach Umsatz sortiert werden, so lässt sich dieselbe Verknüpfung auch für alle anderen Analysewerte der Pivottabelle nutzen. Man erhält dann eine Rangfolge der Kunden

nach Umsatz oder nach Rabatt oder nach Deckungsbeitrag usw., je nachdem, welcher Analysewert in der Zelle mit der Verknüpfung galt. Falls das Verknüpfungsziel mit mehreren Analysewerten arbeitet, etwa die *Portfolioanalyse* oder eine Pivottabelle mit einem Kennzahlenschema, so bleibt die Option ohne Auswirkung (vgl. *DeltaMaster deltas!* 5.5.1, Punkt 10).

Für Filtereinstellungen im Modus *Viewer* gilt stets der sogenannte *Sichtkontext*. Dieser bestimmt, in welchen Dimensionen *Viewer*-Anwender eine Auswahl treffen dürfen bzw. welche sie überhaupt "sehen". Das gilt auch, wenn die Filter durch Verknüpfungen geändert werden. Dabei hat der Sichtkontext des Ausgangsberichts Vorrang vor dem des Zielberichts. Die *Default-Auswahl* (vgl. *DeltaMaster deltas!* 5.5.7, Punkt 22) wird in allen Hierarchien entfernt und greift damit nicht.

Im folgenden Beispiel sind alle Zellen mit demselben Ziel verknüpft, dem Bericht "Kundenübersicht". Die Verknüpfung ist so eingerichtet, dass sie Zeilenelemente und Spaltenelemente filtert und den Analysewert überträgt.

| ⊟ Berichtsmappe ▼ Ich möchte                                                                                                    | ± 5        | E Sicht: Sep 2014                                    |                                                                                                    |                                                                               |                                                               |                                                                          |                           |  |
|----------------------------------------------------------------------------------------------------|------------|------------------------------------------------------|----------------------------------------------------------------------------------------------------|-------------------------------------------------------------------------------|---------------------------------------------------------------|--------------------------------------------------------------------------|---------------------------|--|
| Contraction of the second second | <b>= 8</b> | Bericht: M                                           | onatsergebnis                                                                                                    |                                                                               |                                                               |                                                                          |                           |  |
| 🕀 💼 Analysen                                                                                                    |            |                                                      | aktuell                                                                                                    |                                                                               | ΔF                                                            | lan                                                                      |                           |  |
|                                                                                                    |            |                                                      | nicht kum.                                                                                                    | kum.                                                                          | nicht kum.                                                    | kum.                                                                     |                           |  |
|                                                                                                    | Hohlmaier  | Umsatz<br>Rabatt<br>Skonto<br>Lohn<br>Material<br>DB | Illining         8.411.754           Illining         1.337.895           Illining         593.592           Illining         881.735           Illining         1.420.740           Illining         4.177.791 | 63.473.981<br>8.820.440<br>4.125.773<br>7.726.829<br>10.747.704<br>32.053.235 | 281.431<br>47.648<br>-41.402<br>-30.938<br>128.741<br>177.382 | -2.518.754<br>74.092<br>-238.687 \$<br>127.265<br>-128.424<br>-2.353.000 | nach Kunden aufschlüsseln |  |

Ruft man die Verknüpfung für den markierten Wert "74.092" auf, so ergibt sich das folgende Bild.

| □ Berichtsmappe ▼ Ich möchte           | • Sicht:  | Sep 2014; kum.; Vertrieb: H | ohlmaier; ∆Plan |          |                |        |
|----------------------------------------|-----------|-----------------------------|-----------------|----------|----------------|--------|
| Vertriebsleiter     PIV Monatsergebnis | 🗆 Beric   | ht: Kundenübersicht         | 4               |          |                |        |
| RNG Kundenübersicht                    | Zurück zu | Monatsergebnis              |                 |          |                |        |
| 🕀 💼 Analysen                           | ▼ Obere   | Kunde                       | Rabatt          | ▼ Untere | Kunde          | Rabatt |
|                                        | 1.        | Bundesagentur für Arbeit    | 47.291          | 1.       | Schöner Leben  | -7.068 |
|                                        | 2.        | MCI                         | 27.631          | 2.       | Allmilmo       | -6.574 |
|                                        | 3.        | SuperOffice                 | 14.397          | 3.       | Scholz Versand | -2.817 |
|                                        | 4.        | Haus & Hof                  | 7.700           | 4.       | Allberg Sys    | -1.865 |
|                                        | 5.        | The Edge Office             | 1.895           | 5.       | Tisch & Stuhl  | -1.644 |

In der Berichtsmappe ist jetzt der Bericht "Kundenübersicht" markiert. Dieser wird für September 2014 angezeigt – wie im Ausgangsbericht. Diesem hat *DeltaMaster* das Zeilenelement "Vertrieb: Hohlmaier" sowie die Spaltenelemente "kum." und " $\Delta$ Plan" entnommen. Sie sind im Fenster *Sicht* ausgewählt und wirken somit als Filter auf den Zielbericht. Auch den Analysewert "Rabatt" hat *DeltaMaster* in den Zielbericht übernommen.

## Zurück verknüpft

Um komfortabel von einem verknüpften Bericht zurück zum Ursprung der Verknüpfung zu wechseln, empfiehlt es sich, einen *Rücksprung* anzubieten. Dieser wird als Link oberhalb des Berichts angezeigt – wie in der obigen Abbildung zu sehen. Es ist möglich, mehrere Pivottabellen wie in einer Kette zu verknüpfen. Von dieser Möglichkeit sollte man jedoch mit Bedacht Gebrauch machen: Mehrstufige Analysepfade können unübersichtlich werden und dem Anwender viel Konzentration abverlangen.

## Analysepfade wie im Miner, einfach wie im Viewer

Im Modus *Miner* benötigt man Verknüpfungen nicht – das, was sie leisten, erledigt man dort auf andere Weise. Beispielsweise können im *Miner* Kennzahlen per Drag-and-drop aus einer Pivottabelle an ein Analyseverfahren übergeben werden (Analysekettentechnik) und die Sicht bleibt erhalten, wenn man von einem Cockpit zum anderen wechselt. Diese beiden Funktionen lassen sich im Modus *Viewer* mithilfe von Verknüpfungen realisieren – aber geführt: Welche Detailberichte und -analysen möglich sind, wird vorab im Modus *Miner* festgelegt, um den Anwender genau die weiterführenden Auswertungen anzubieten, die in der gegebenen Situation sinnvoll sind.

## Alternative: kontexterhaltende Verfahren gegen die "Change Blindness"

Verknüpfungen sind nicht die einzige Methode im Modus *Viewer*, Werte aus Pivottabellen detailliert zu analysieren. In vielen Fällen ist die Pivotnavigation eine gute, manchmal bessere Alternative, und wenn zur Vertiefung eine Zeitreihe angeboten werden soll, kommen stattdessen auch Sparklines in Verbindung mit dem Semantischen Zoom infrage. Beide Verfahren erhalten den Kontext: Sie liefern die Details nicht in einem anderen Bericht, sondern erweitern den bestehenden schrittweise. In den *Delta-Master clicks*! 04/2014 finden Sie weitere Informationen dazu.

Mit der Pivotnavigation kann der Anwender beispielsweise die wichtigsten Kunden, auf die eine Abweichung zurückzuführen ist, als zusätzliche Einträge direkt in den Ausgangsbericht einblenden (vgl. auch *DeltaMaster clicks!* 02/2015).

Und um absolute und prozentuale Veränderungen von Periode zu Periode zu studieren, kann man in die Sparklines hineinzoomen, die ohnehin im Bericht angezeigt werden. Der fließende Übergang von einer Zellgrafik zu einem Diagramm erleichtert das Verständnis.

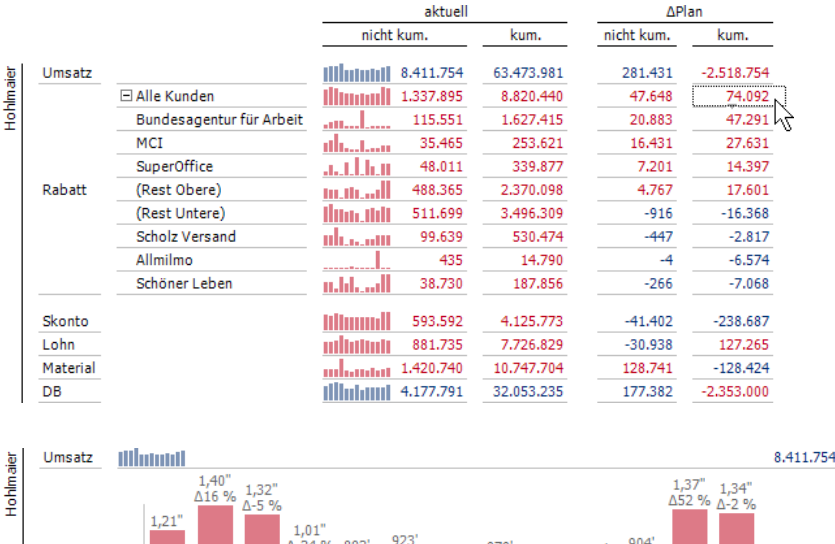

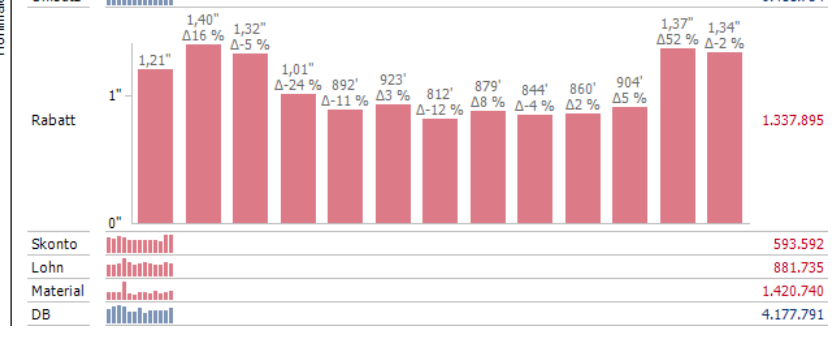

Die so entstehenden Darstellungen sind besonders eingängig: Die Vergleichsarten ändern sich nicht, der Analysepfad bleibt stets im Blick. Dies wirkt der sogenannten "Change Blindness" entgegen, dem Phänomen, dass der Mensch selbst große Veränderungen schlicht übersieht, wenn seine Aufmerksamkeit auf etwas anderes gerichtet ist. Das kann sich bei Verknüpfungen durchaus bemerkbar machen: Wenn sich beim Wechsel von einem Bericht zu einem anderen das ganze Bild ändert, kostet es den Leser mehr Aufmerksamkeit, bei der Sache zu bleiben und nicht zu vergessen, um welche Werte und Sachverhalte es ursprünglich ging ("Lost in Hyperspace"). Bei der Pivotnavigation und dem Semantischen Zoom besteht diese Gefahr nicht; sie erhalten den Kontext und geben damit dem Leser Halt.

## Gestaltungsvarianten

Umsichtige Berichtsredakteure und Anwendungsgestalter prüfen deshalb stets, ob Details besser über Verknüpfungen angeboten werden sollen oder über die Pivotnavigation und zoombare Sparklines, sofern es um die Zeit geht. Besonders dann, wenn die Details in den gleichen Strukturen dargestellt werden sollen wie die Ausgangswerte, spricht das für die Pivotnavigation. Diese setzt freilich voraus, dass die Navigationsoption lizenziert ist oder *DeltaMaster Navigator* verwendet wird. Wo ein Wechsel der Darstellung erforderlich oder ausdrücklich erwünscht ist, sind Verknüpfungen die einzige Option, zum Beispiel, wenn man von einer Pivottabelle zur Landkarte einer *Geo-Analyse* verzweigen möchte.

Bei der Konzeption von Analysepfaden mit Verknüpfungen spielen Überlegungen zur Struktur von Berichten eine wichtige Rolle. Gerade dann, wenn der Anwender Filter oder Kennzahlen über einen Berichtswechsel hinaus festhält, darf er erwarten, dass auch Grundannahmen und wesentliche Strukturmerkmale gleich bleiben. Beispielsweise sollte man darauf achten, dass sich die Leserichtung nicht ändert, dass also etwa Vorjahres-, Plan-, Abweichungs- und Hochrechnungswerte in derselben Reihenfolge dargestellt sind. Solche gestalterischen Entscheidungen sind ausschlaggebend für die Bedienbarkeit und Verständlichkeit der Anwendung.